### 欠席連絡|学校側で確認済みであることを手軽に保護者へ示せるように

今回の機能改善リリースにより実現したいこと

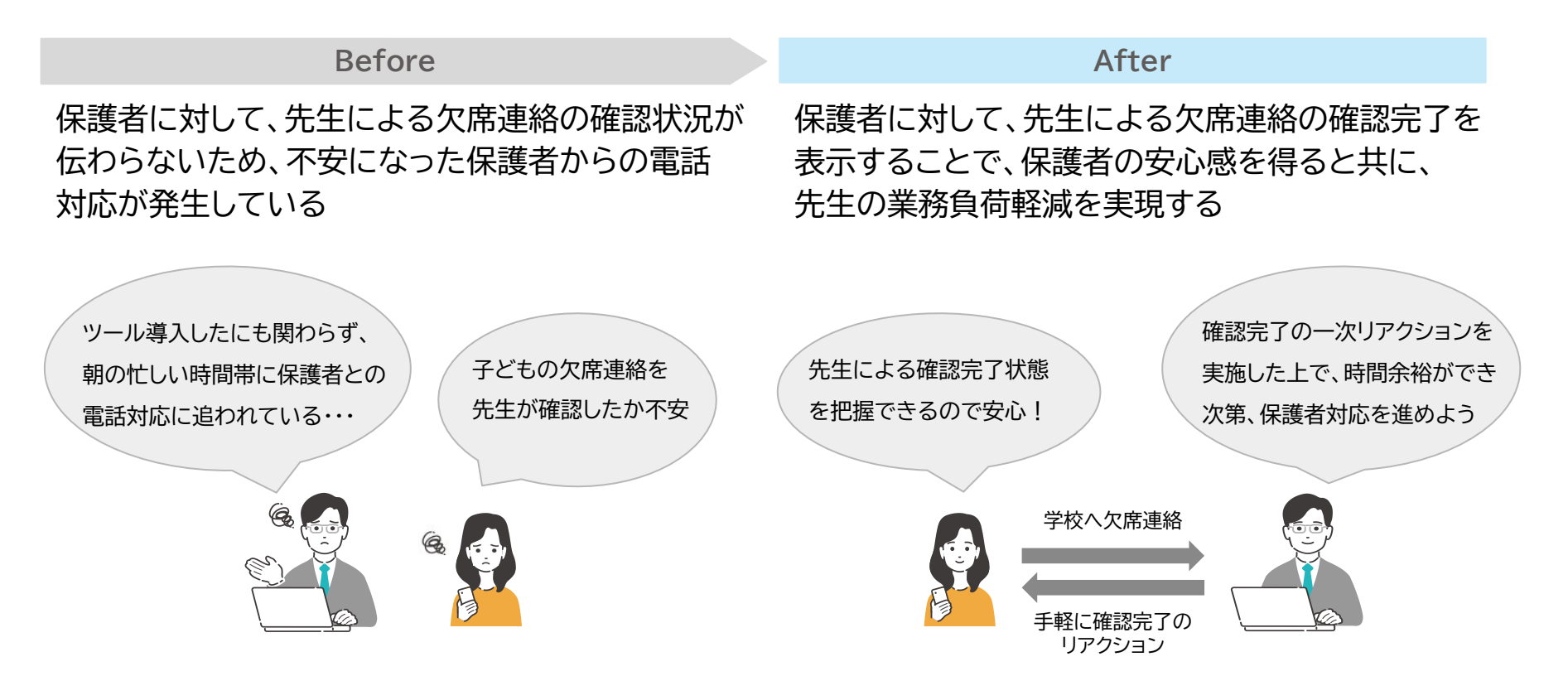

0

# 欠席連絡|学校側で確認済みであることを手軽に保護者へ示せるように

### 機能概要|保護者からの欠席連絡に対する確認操作の流れ

| <ul> <li>デ校へ<br/>欠席連絡</li> </ul> | 2024/12/05(木)       ● 学         欠席       病気         2024/12/04 22:38 送信  | 校確認待ち<br>え (発熱)                                                                              | ( <u></u>                                            | <b>采護者画面</b>             |
|----------------------------------|--------------------------------------------------------------------------|----------------------------------------------------------------------------------------------|------------------------------------------------------|--------------------------|
|                                  | 全て確認       生徒名         確認する       五月廿二         中学 1年生11組       20240522番 | 指定日<br>2024/12/05(木)                                                                         | 内容 登下校时                                              | 先生画面<br>刻 理由/備考<br>病(発熱) |
| <br>欠席連絡を<br>確認する<br>(ボタン操作)     | 先生が「確認する」<br>「確認済」の状態と<br>確認する<br>五月廿<br>中学14<br>202405                  | ボタンを押下す       なる       1二     2024       軍生11組     確       522番     管理責       2024/1     未確認 | ることで、<br>/12/05(木)<br>/紅杏先生先生<br>2/05 08:01確認<br>にする | 欠席                       |

#### <u>※留意事項</u>

・「確認操作」(先生による確認操作&保護者への状態表示)につきましては、 各学校側において「表示・非表示」を設定できる形とします

### ・2025年1月:本機能リリース時点においては、 「確認操作機能:無効状態(機能OFF)で提供します

- → これまで通り「確認する」ボタンなしのままでもご利用いただけます
- → 各学校の利用要否にあわせて、設定調整のうえご利用ください (「確認操作」の機能設定方法については、次頁を参照願います)

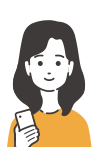

欠席連絡内容が「学校確認済」であることを 把握できるため、安心できる!

| 2024/12/05(木) ● 学校確認済 | 1禾語 |
|-----------------------|-----|
|                       |     |
| <b>欠席</b> 病気(発熱)      |     |

学校における「確認操作」の完了後、 保護者画面において「学校確認済」の状態を表示する (※ 保護者画面においては、確認操作者名を表示せずに、 「学校確認済の状態・タイムスタンプ情報」を表示するのみ)

### 欠席連絡|学校側で確認済みであることを手軽に保護者へ示せるように

### 今回の機能リリース時は、各学校において 「確認操作機能:無効の状態(表示OFF状態)」で提供します

→ 各学校における利用要否に合わせて、欠席連絡機能:「設定」 - 「先生による設定」より、有効化の設定を実施願います

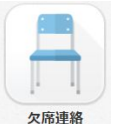

欠席連絡機能(先生画面)「TOP画面右上:「設定」-「先生による設定」にて、「確認操作機能の有効/無効」を設定できます (※初期状態: 無効 として、2025年1月に機能リリース予定)

| lassi |             |    |    | 欠席連絡 |    | ? ~JL  | רבא 🎫 ל |
|-------|-------------|----|----|------|----|--------|---------|
| 絡一覧   |             |    |    |      |    |        |         |
|       |             |    |    |      | 連絡 | 格を登録する | 設定      |
| 指定日   | 2024/12/05( | 木) |    |      | 今日 | 今日以降   |         |
| 校種    | すべて         | •  | 学年 |      | •  |        |         |
| クラス   |             | Ŧ  |    |      |    |        |         |
| 確認状態  | すべて         | •  |    |      |    |        |         |
|       |             |    |    |      |    |        |         |

## 以降、参考資料(FAQ)

## FAQ (1/4)

| 通番 | 質問                                                          | 回答                                                                                                    |
|----|-------------------------------------------------------------|----------------------------------------------------------------------------------------------------|
| 1  | 確認操作において、<br>「未確認状態」の対象生徒を絞り込んだうえで、<br>「一括確認」を実行することはできますか? | 可能です。具体的には、先生の操作画面におきまして、<br>・「未確認状態」の条件絞込フィルタ(下図内:①の箇所)<br>・一括確認操作用の「全て確認」ボタン(下図内:②の箇所)<br>を設置することで、左記のケースに対応いたします。 |

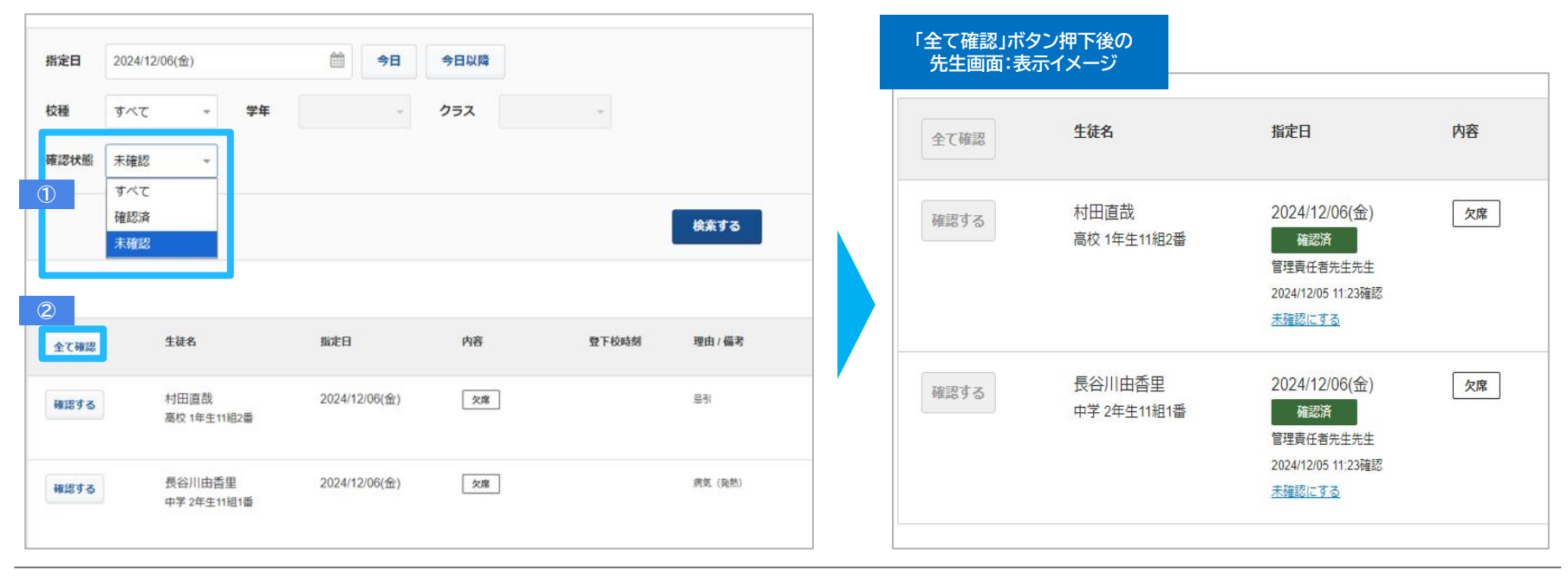

| 通番 | 質問                                                                         | 回答                                                                           |
|----|----------------------------------------------------------------------------|------------------------------------------------------------------------------|
| 2  | 学校における 「確認操作機能:有効」の設定後、<br>欠席連絡データ CSVファイルの項目データにおいて、<br>変更(カラム追加)は発生しますか? | CSVファイルデータ:最右列において、<br>以下の2項目(※下図:黄色付け箇所)が追加となります<br>・「学校における確認日時」<br>・「確認者」 |

| CS\ | 欠席<br>(ファイ)      | 連絡ラ<br>レ出力         | ータ<br>内容イ | メージ    |               |    |       |        |    |                 |      |                |         |
|-----|------------------|--------------------|-----------|--------|---------------|----|-------|--------|----|-----------------|------|----------------|---------|
| 校種  | 学年               | 組                  | 番号        | 氏名     | 指定日           | 内容 | 登下校時刻 | 理由     | 備考 | 受信日時            | 登録者  | 確認日時           | 確認者     |
| 高校  | 1年生              | 11組                | 1         | 五月廿二   | 2024/12/05(木) | 欠席 |       | 病気(発熱) |    | 2024/12/4 22:38 | 保護者2 | 2024/12/5 8:01 | 管理責任者先生 |
| 高校  | <mark>1年生</mark> | 1 <mark>1</mark> 組 | 2         | 長谷川由香里 | 2024/12/05(木) | 欠席 |       | 病気(発熱) |    | 2024/12/4 17:06 | 保護者1 |                |         |

| 通番 | 質問                                                                     | 回答                                                                                                    |
|----|------------------------------------------------------------------------|----------------------------------------------------------------------------------------------------|
| 3  | 保護者からの電話連絡を受けて、<br>学校側で欠席連絡登録をした場合、保護者に対して、<br>どのような形で、確認操作状態が表示されますか? | 確認操作:有効設定の状態で、学校で「欠席連絡を登録」した場合、<br>保護者に対しては「学校確認済」として、確認状態が表示されます<br>(※保護者画面:「TOP画面」「連絡詳細画面」 イメージは、下図を参照) |

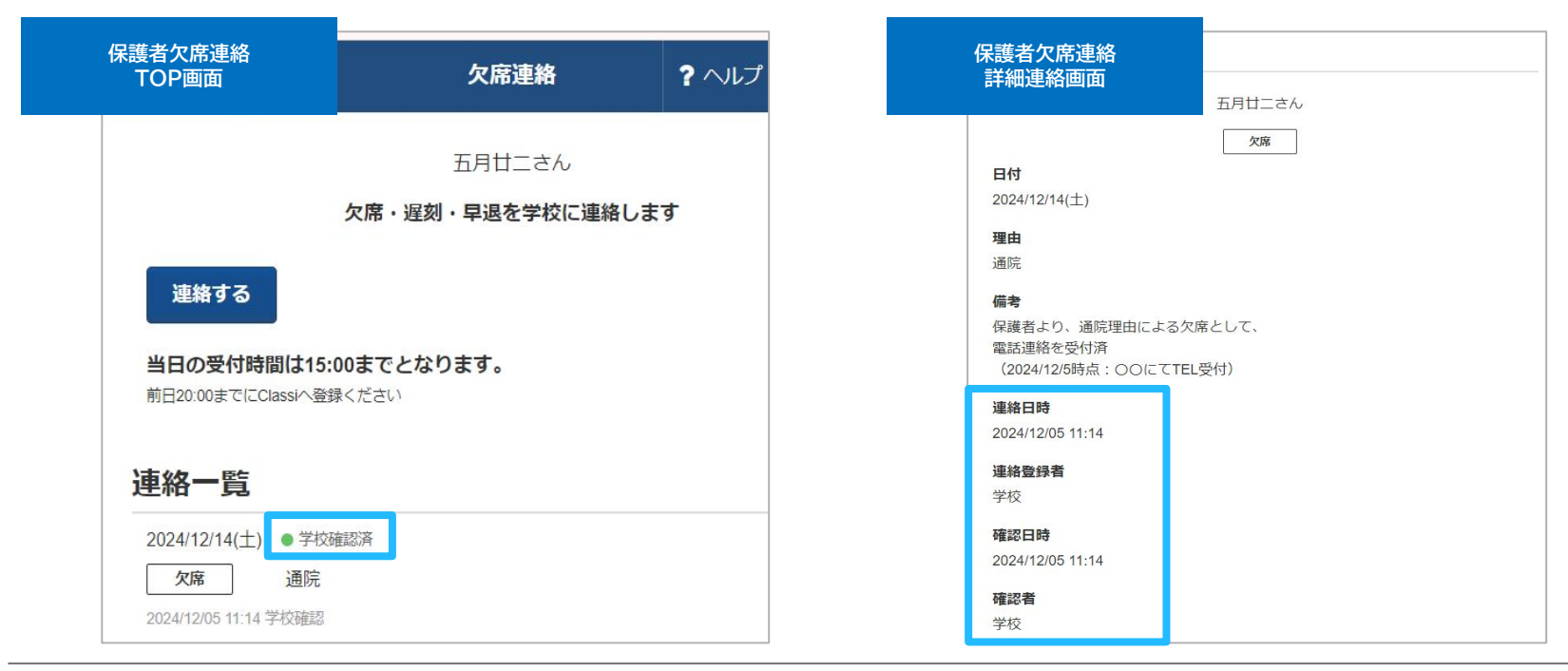

FAQ (4/4)

| 通番 | 質問                                                                                           | 回答                                                                                                    |
|----|----------------------------------------------------------------------------------------------|----------------------------------------------------------------------------------------------------|
| 4  | 学校における 「確認操作機能:有効」の設定後、<br>学校先生、保護者画面に内容反映されるまでに、<br>タイムラグはありますか?                            | 先生画面・保護者画面ともに、<br>確認操作の有効・無効設定は、即時反映されます。                                                                                                    |
| 5  | 確認操作機能を有効化のうえ運用した後に、<br>「確認操作機能:無効」として、再設定した場合、<br>それまでに確認済として記録されたデータは、<br>どのように残り、表示されますか? | 「確認操作:有効→無効」の設定後においても、<br>過去に確認済として記録したデータは、Classilに保持されます。<br>また、「確認操作:有効→無効」としての設定後は、<br>先生画面・保護者画面ともに「確認操作・状態」に関する<br>情報項目が表示されない形となります。<br>(更に、無効→有効化した場合は、再度:情報表示される仕組みです) |